## **Configuration Tablette & Easyshop**

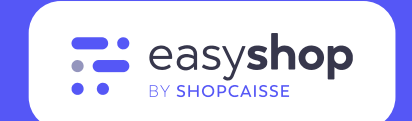

# Téléchargez Easyshop

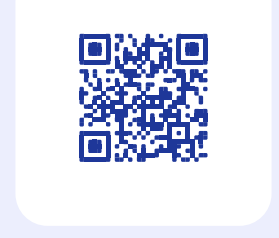

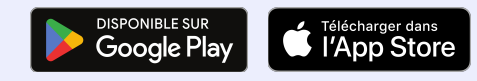

Vous avez des questions ? Contactez-nous au **1 +33 9 72 37 09 80** ou **1 +32 8 128 01 20** 

Lundi au Vendredi 9h-12h/13h30-18h

2

**—** 

Configuration Tablette & Easyshop

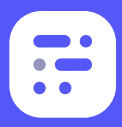

# TÉLÉCHARGEZ EASYSHOP

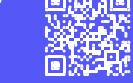

#### Configuration de la tablette

Vous venez tout juste d'acquérir votre tablette et vous l'allumez pour la première fois. Que vous soyez sur Apple ou sur Android, vous devrez créer un compte (Apple, Samsung, etc...). Vous n'avez qu'à renseigner vos informations (comme la date de naissance, l'identifiant du compte, le mot de passe, etc.).

() Pensez à bien renseigner une adresse mail professionnelle !

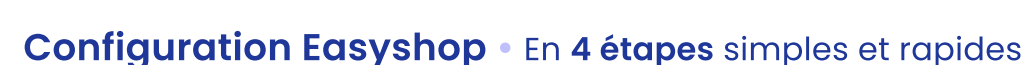

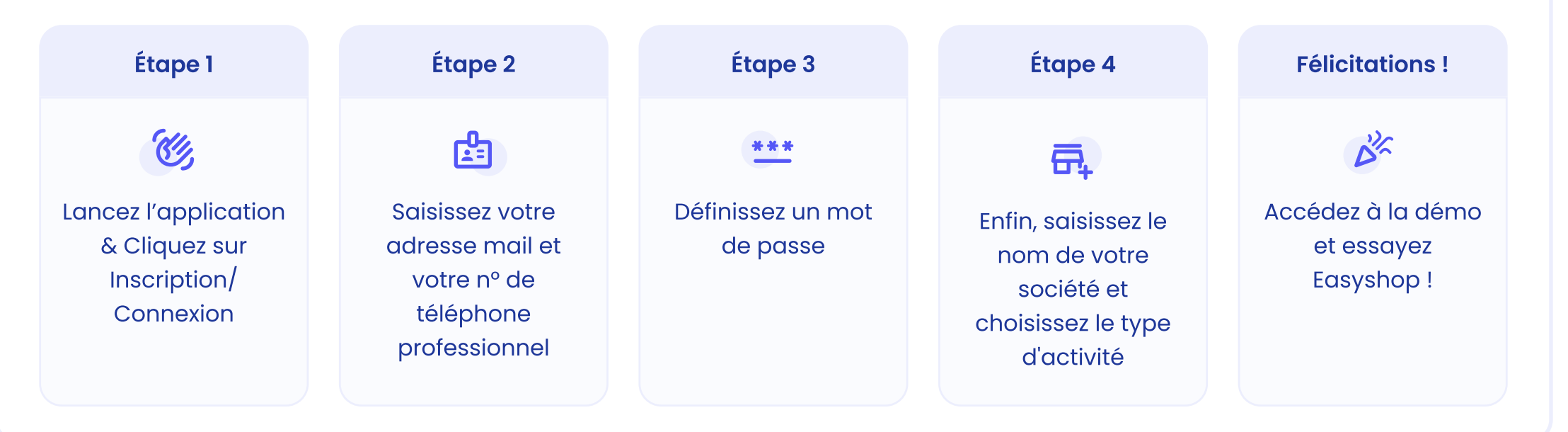

#### Vous aurez besoin de :

- Votre tablette
- Connexion internet
- L'application Easyshop

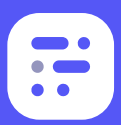

>

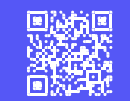

#### **1** Essayez l'application Easyshop

La version démo vous permet de tester l'application, les modules, etc. Cela vous permet de faire un premier pas vers notre nouvelle application.

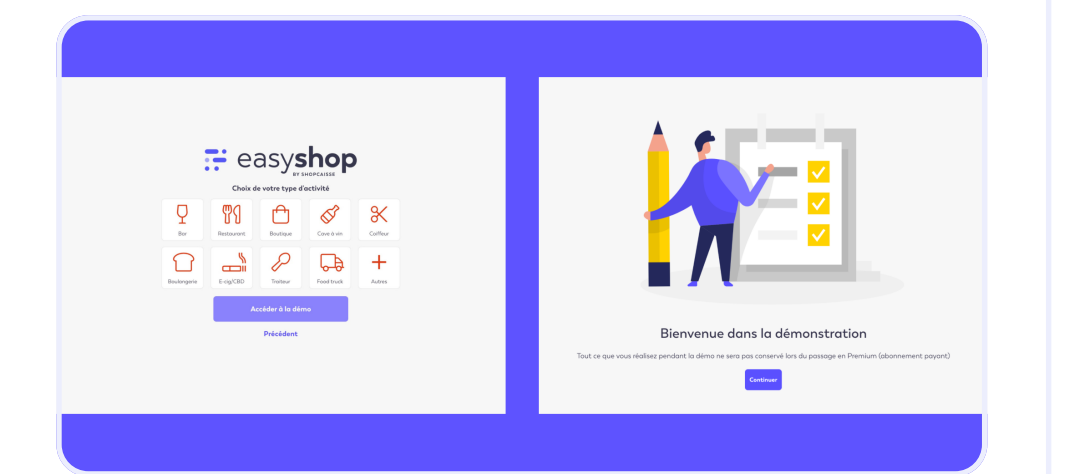

 Créez des produits pour essayer si vous le souhaitez mais ne créez pas tout votre menu !
 En effet, c'est une version démo, si vous souhaitez souscrire à un abonnement par la suite, vos modifications ne seront pas prises en compte.

#### 2 Choisissez votre abonnement

Pour souscrire, il vous suffit de cliquer en haut à droite depuis le menu principal sur "Souscrire et quitter la démo". Vous arrivez alors sur une page vous demandant de sélectionner votre abonnement "Starter" ou "Premium". Vous pouvez comparer les offres pour voir celle qui vous convient le mieux. Sélectionnez votre abonnement et appuyez sur "Continuer", puis "Poursuivre".

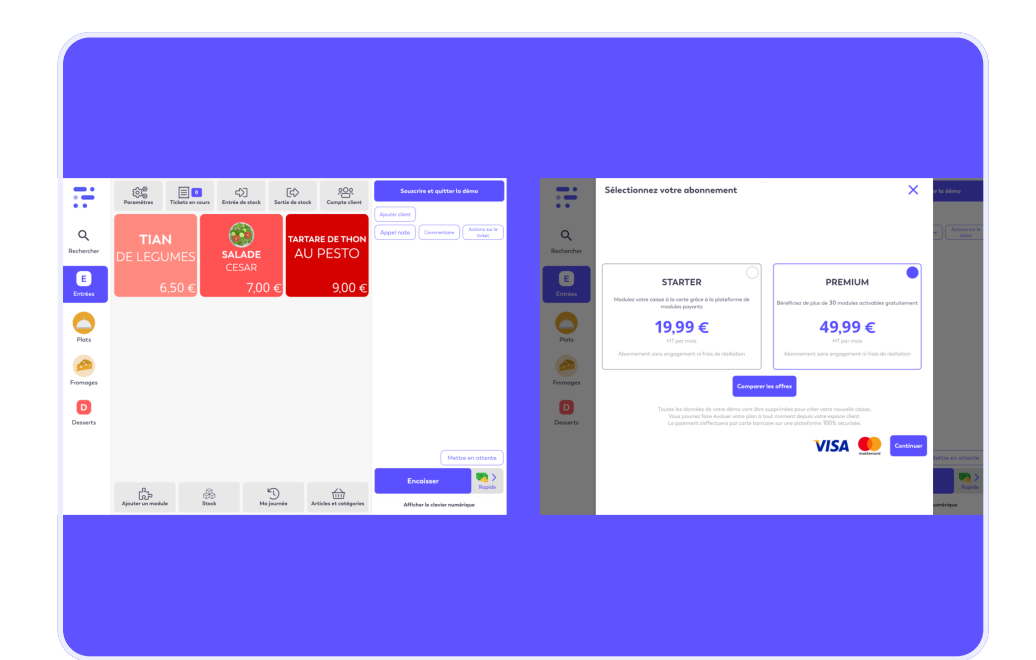

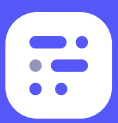

## Configuration Tablette & Easyshop

>

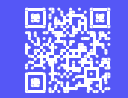

#### **3** Finalisez votre souscription

Vous arrivez sur cette page :

- Renseignez votre adresse de facturation
- Cochez la case "J'ai lu et j'accepte les conditions générales de ventes"
- Appuyez sur "Continuer et payer"

Vous arrivez alors sur la version professionnelle d'Easyshop.

| •••             |                            | Gestion de votre abonnement                                                                                                    | re Actions sur le<br>ticket |
|-----------------|----------------------------|----------------------------------------------------------------------------------------------------|-----------------------------|
| Q<br>Rechercher |                            | Montant de votre abonnement : 49,99 €<br>Abonnement : PREMIUM<br>État de votre abonnement : Incomplet<br>Veuillez saisir vos informations de facturation.<br>Changer d'abonnement |                             |
|                 | Adresse de facturation     |                                                                                                    |                             |
|                 | Nom / Dénomination sociale |                                                                                                    |                             |
|                 | Rue / Chemin               |                                                                                                    |                             |
|                 | Complément                 |                                                                                                    |                             |
|                 | Code postal                |                                                                                                    |                             |
|                 | Ville                      |                                                                                                    |                             |
|                 | Pays                       | France 🚺                                                                                                    |                             |
|                 | Numéro de siret            |                                                                                                    |                             |
|                 | Numéro de tva              |                                                                                                    |                             |
|                 | Email                      | testo@gmail.com                                                                                                    | lettre en attente           |
|                 |                            | <ul> <li>J'ai lu et j'accepte les conditions générales de ventes</li> <li>Continuer et payer</li> </ul>                                                                           | Rapide                      |

# 4 Gérez vos moyens de paiement, votre abonnement etc.

Une fois sur la version complète, vous arrivez sur le menu principal, pour éditer vos données personnelles, rendezvous dans "Mon Compte". C'est ici que vous pourrez gérer vos moyens de paiement, votre abonnement etc.

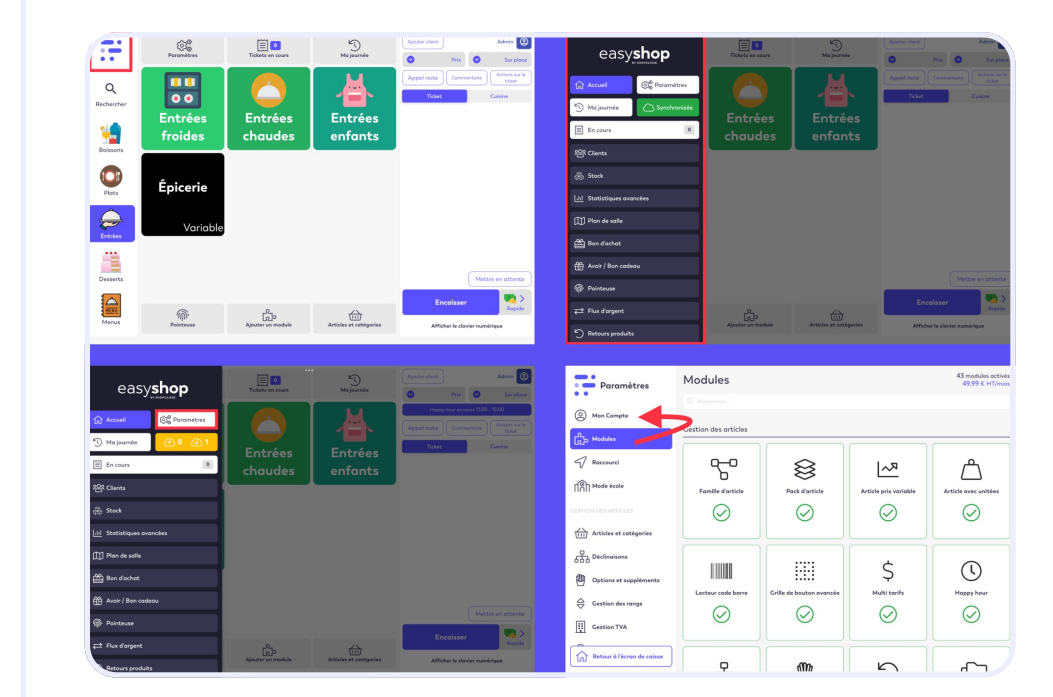

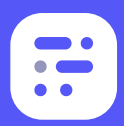

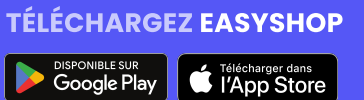

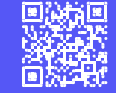

#### 5 Configurez vos comptes mails

Pensez à configurer vos comptes mails afin de pouvoir envoyer vos statistiques à votre comptable ou pour envoyer les tickets à vos clients (Mail pour IOS / GMAIL pour Android).

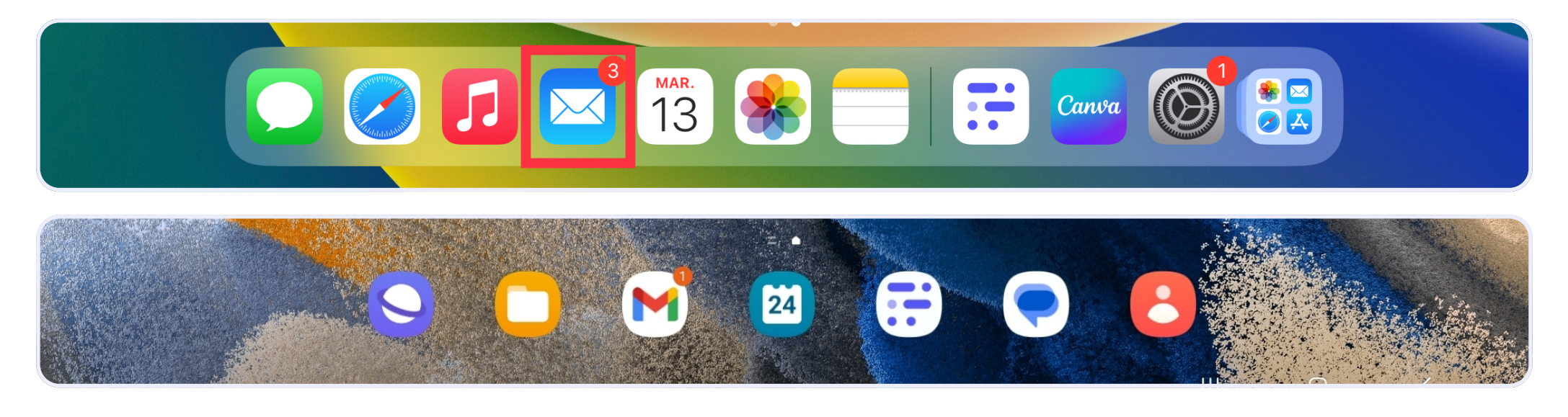